## COMO MIGRAR LA CUENTA PERSONAL AL NUEVO REFWORKS

Hay dos opciones para migrar tu cuenta personal de RefWorks clásico al nuevoRefWorks:

- 1. Migrar la cuenta a la nueva plataforma desde ReWorks clásico.
- 2. Crear una cuenta en el nuevo RefWorks e importar las referencias desde esta nueva cuenta.
- 1. Migrar la cuenta a la nueva plataforma desde ReWorks clásico
- Entra en la página de acceso a RefWorks clásico que has utilizado hasta ahora: <u>https://www.refworks.com/</u>
- Identifícate con el usuario y contraseña de tu cuenta clásica.
- Haz clic en el banner superior "Move to the newest version of RefWorks from ProQuest" para comenzar el proceso de migración.

| Nove to the newest version of RefWorks from ProQuest. |                                     |  |  |  |  |  |  |  |  |
|-------------------------------------------------------|-------------------------------------|--|--|--|--|--|--|--|--|
| References                                            | View Search Bibliography Tools Help |  |  |  |  |  |  |  |  |
| New Folder                                            | Create Bibliography ONew Reference  |  |  |  |  |  |  |  |  |
| References >                                          | All References                      |  |  |  |  |  |  |  |  |

• Escribe tu dirección de correo de la Universitat y un password (no es necesario que sea el mismo que el de la Universitat) y haz clic en el botón **Sign Up** para crear una cuenta en el nuevo RefWorks.

| Provided for you by      | Springfield A&M     |
|--------------------------|---------------------|
| inter your university er | nail and a password |
| Already have an a        | iccount? Log In     |
| hsimpson@springfielda    | m.edu 🗬             |
|                          |                     |

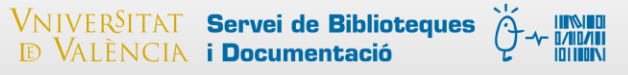

• Completa los datos de tu nueva cuenta pasando por todas las pantallas con el botón **Siguiente.** 

|        | Empecemos por lo básico. | adida 🔹 |
|--------|--------------------------|---------|
| Nombre | Apellido                 | _       |
| Nombre | Apellido                 |         |
| a      | *                        |         |
|        |                          |         |

• Haz clic en el botón Listo para finalizar el proceso de registro.

| Si utiliza<br>Instale ( | Escribe<br>Word o Google Docs para reda<br>el complemento para insertar<br>su bibliografía | ictar trabajos, le encantará Rel<br>y editar citas y RefWorks mant<br>sincronizada. | Works.<br>endrá |
|-------------------------|--------------------------------------------------------------------------------------------|-------------------------------------------------------------------------------------|-----------------|
|                         | Microsoft Word                                                                             | Google Docs                                                                         |                 |
|                         |                                                                                            |                                                                                     | _               |

• Tus **referencias pasan a la nueva cuenta** y puedes empezar a usarla inmediatamente.

| 6                | ⊢ ≡ ⊯ 99 ≣ ∿ : Q                                                                                                    |  |  |  |  |  |  |  |  |
|------------------|----------------------------------------------------------------------------------------------------|--|--|--|--|--|--|--|--|
| 9<br>0<br>1<br>1 | Comenzar pertension in general practice<br>Empecemos añadiendo a su biblioteca algunas<br>referencias y documentos. Si solo quiere probar<br>algunos documentos, puede añadir nuestra<br>carpeta de muestra. ack up |  |  |  |  |  |  |  |  |
|                  | An evidence-based approach to prescribing NSAIDs in musculoskeletal, disease: A Canadian c<br>absenteeism article +17<br>Tannenbaum, Davis, Russell, Atkinson y 7 otros, 1996                                       |  |  |  |  |  |  |  |  |

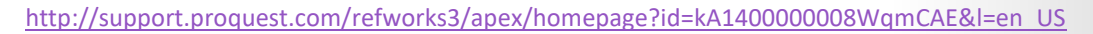

- 2. Crear una cuenta en el nuevo RefWorks e importar las referencias desde esta nueva cuenta
- Entra en el nuevo RefWorks a través de este enlace: <u>https://refworks.proquest.com/</u>
- Haz clic en el botón "Importar referencias" del desplegable del signo +

|         | ProQuest<br>RefW | orks                                                                          | Univ       | Universitat de València |         |    | Language (es) 🔻 🛛 Blanca Salo |          |          | Salom 🔻    | n <b>• ?</b> |             |                 |
|---------|------------------|-------------------------------------------------------------------------------|------------|-------------------------|---------|----|-------------------------------|----------|----------|------------|--------------|-------------|-----------------|
|         | +                | =                                                                             | Ľ          | 99                      | Î       | ø  | :                             | Q,       |          |            |              |             |                 |
| •       | æ                | Cargar documento También puede arrastrar los archivos directamente a RefMode  |            |                         |         |    |                               | Todos lo | os docu_ | ordenad    | lo por fech  | a añadida 🕚 |                 |
| 0<br>11 | Ŧ                | Importar referencias<br>Importar desde RefWorks, Mendeley o archivo<br>RIS.   |            |                         |         |    | hyperte                       | ension i | in genei | al practic | e            |             |                 |
|         | Ø                | Crear nueva referencia<br>Introduzca la información de la cita<br>manualmente |            |                         | ta      | 99 | 8                             |          |          |            |              |             |                 |
|         |                  | 📎 adjuva                                                                      | nt therapy | anorexia                | a 👒 +64 | S  | stack u                       | р        |          |            |              |             |                 |
| -       | 1-               | 50 de 15                                                                      | 37 refere  | encias ∨                | <       | >  |                               |          |          |            | 2            | Vista norma | al $\checkmark$ |

## • Haz clic en el botón "RefWorks"

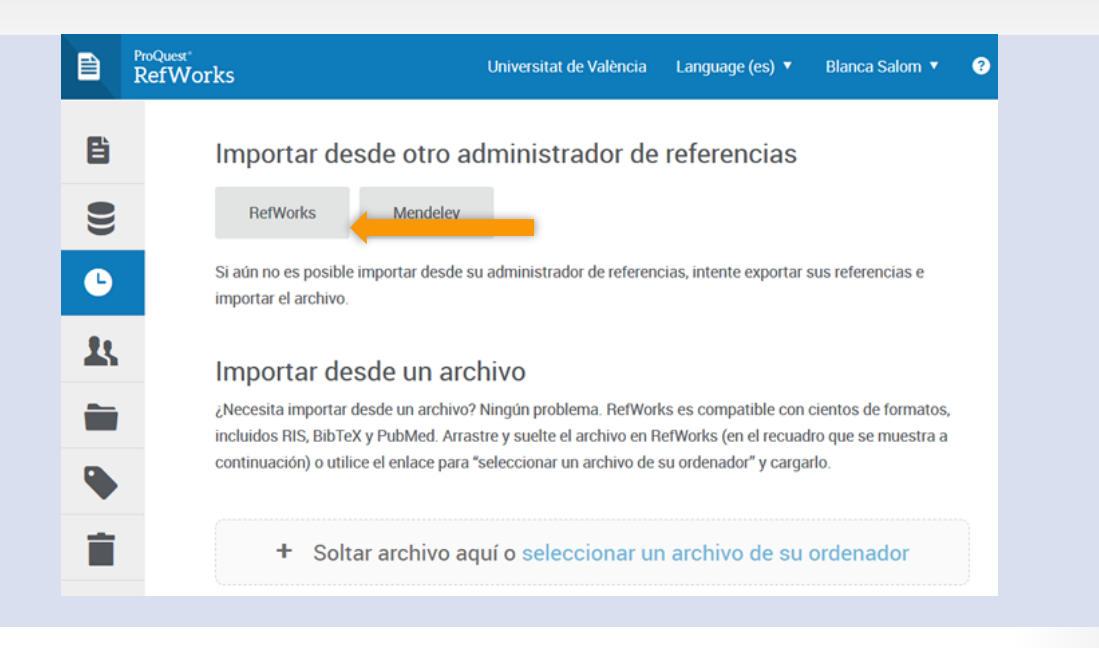

Haz clic en el botó Allow Acces y sigue las instrucciones de la pantalla

• Al finalizar el proceso, la pantalla muestra el resultado de la importación. Haz clic en el botón **Aceptar**.

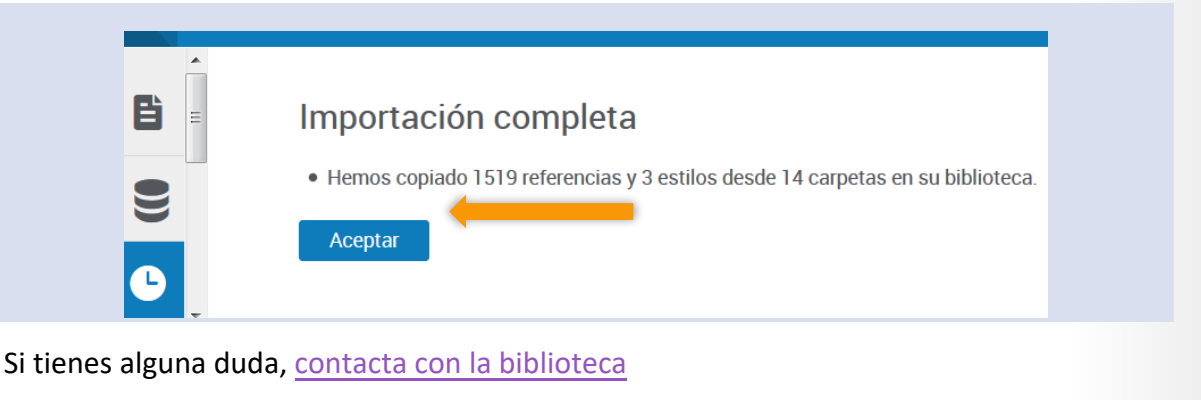

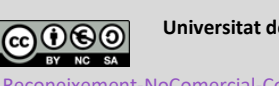

Universitat de València. Servei de Biblioteques i Documentació (SBD)

/10/1

Reconeixement-NoComercial-Compartirlgual 4.0 Internacional (CC BY-NC-SA 4.0)

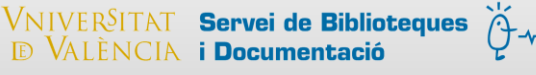